# **XRS-FP Fundamental Parameters Tutoria**

The following with associated files (spectra, \*.mca and application, \*.tfr) guides a new user of CrossRoads Scientific XRF Fundamental Parameters Application software through the setup and implementation of an analysis. This includes:

- 1. Qualitative inspection of the sample
- 2. Spectrum processing
- 3. Calibration
- 4. Analysis

It is most convenient to copy the supplied Tutorial Folder to your hard drive.

It is assumed that the x-ray spectrometer has been energy calibrated – see section 5.1, XRF Spectrometer Calibration and Monitoring of the XRS-FP Software Guide. And that spectrometer excitation parameters have been selected, i.e., incident beam collimation (if required), tube accelerating voltage, tube current, primary beam filter. The setup of these parameters will be spectrometer / application specific and are not within the scope of this tutorial other than to emphasize that in order to obtain accurate XRF analysis these must be defined and maintained in the XRS Application, tfr file.

**Application:** Bronze alloy (Cu-Sn alloy) – 3 approaches are demonstrated here: Standardless analysis, Calibration using pure bulk materials and Calibration using a single "type standard". A type standard is a standard of similar composition to that of the unknowns.

## Procedure:

- 1. Launch XRS-FP Click anywhere on the splash screen to remove it from the display
- 2. From the Auto-Mode FP Analysis window, click Expert Mode

| X Auto-Mode FP              | Analysis                                                                           |                                      |                                   |
|-----------------------------|------------------------------------------------------------------------------------|--------------------------------------|-----------------------------------|
| Select Analy:<br>Add New    | sis Type<br>Go Edit Auto Select                                                    | <u>A</u> uto<br>Analyze <u>M</u> ode | <u>C</u> alibrate<br><u>E</u> xit |
| -Setup Autom<br>▼ Save Spec | ation Options<br>trum □ Save Report ⊽ Update Spectra □                             | Show Statistics 🔲 Overla             | ap Acquire/Proc.                  |
| Base File Na<br>Seed #: 1   | ne:  C:\Program Files (x86)\CrossRoads Scientific\XRS # Measurements: 2 Delay Time | ;FP\TEMP<br>2(s): 5                  | ng <u>G</u> et Path               |
| Run #                       | Preset Livetime = 20                                                               |                                      | Value //                          |

## Figure 1

This will recall the Master.tfr file (see section 4.1, Loading the Software of the XRS-FP Software Guide).

- 3. From the XRS-FP Analyzer interface: Click **File>Open** (file type XRF report, \*.tfr) **Bronze Bulk Analysis Tutorial.tfr** (this is the completed tfr / application)
  - 3.1. To start afresh, from the XRS-FP Analyzer interface click: File>New this will clear all of the application information, i.e., Component Table, Elements Table and Thickness information. The Measurement information (spectrometer configuration) is retained. There is now a "clean sheet" for set up of an application.

As noted above, it is not within the scope of this tutorial to go into the details of setting up specific spectrometer configurations. However, we will briefly review the excitation conditions used for the example presented here. Referring to the Measurement Conditions of the New XRS-FP Analyzer view on your display and presented below, Figure 2. The spectrometer is configured with a tungsten (W) target tube. A primary filter is used to remove the W L emissions from acquired spectra that would otherwise interfere with application analyte emissions, Cu from the Bronze. An accelerating potential is selected that is sufficient to fluoresce the desired x-ray emissions of the analytes. In this case, dictated by the Sn emissions – K critical potential is 29.190 keV, so, 47 kV tube potential was selected (~1.5 -2 X) the critical potential, if possible. This is also sufficient energy to fluoresce the Cu analyte line. A 240  $\mu$ A tube current was selected to provide count rates that would provide efficient analysis. This can be judged by %DT (dead time) – typically 45% ±10%.

|                | 🔆 MTF-FP Analyzer 📃 🗶                                                                                                    |
|----------------|----------------------------------------------------------------------------------------------------|
|                | <u>File A</u> cquire <u>S</u> etup <u>C</u> alibrate <u>P</u> rocess <u>H</u> elp                                                                                |
|                | Acquire         Set kV/uA         kV: 27         [4->200] uA: 1000 (1->2000 Preset: 30         Time: 8.2         %DT: 0.0         X: 0         Y: 0         Z: 0 |
|                | Specimen Component Table: Thickness Information:                                                                                                    |
|                | # Lyr         Component         Type         Conc.         Error         Units         Mole%         Error         H                                             |
|                | Thick Type Error Units Density Fixed OK Total                                                                                                    |
|                | 1 1.000  Caic   0.000  um   0.000 1  №   100.00] ×                                                                                                    |
|                | Threshold Settings                                                                                                    |
|                | Element Table:      O Normal      Coefficients     In-sigma: 2.0 Clear Conc Method                                                                               |
|                | Element         Cond         Measurement         Threshold         Intensity         Comp         RDI (keV)         Chi2         Quant         Calibration       |
|                | Eint Line Code Intensity Error Backgr. Conc. Error MDL Atom% Sig Conc Method Ratio Low High Fit Method TCC Coeff                                                 |
| Measurement o  | conditions /                                                                                                    |
| spectrometer c | onfiguration                                                                                                    |
|                | Measurement & Processing Conditions:      Generation Measurement      Centre Processing                                                                          |
|                | Analy Source Detector Chamber Time (secs) Monitor                                                                                                    |
|                | Target Filter Thick(um) kV uA Type Filter Thick(um Atmos Preset Actual Intensity                                                                                 |
|                | 1 W Mo 50.00 27.01000.0 Sipin None 0.00 Air 30.0 8.2 0.0                                                                                                    |
|                |                                                                                                    |
|                | Status:         Upened IFH file master.ttr         2         0n         0ff         2048         20         14         Tes         1                             |
|                | Lomment: Matrix Beamindex 3 Filterindex 4                                                                                                    |

#### Figure 2

4. <u>Specimen / Application Components</u>: Add the application components (see section 5.2, XRF Elemental FP Calibration or Standardization of the XRS FP Software Guide). Components can be

elements or compounds. In this application we are working with alloying metals, elemental metals. In line 1 of the Components table enter Cu. To add another component, use the down arrow of your computer keyboard. Enter Sn and on line 2, # 2 component.

| < x   | RS     | -FP       |               | -                 |              |                  |                 |         |                      |        |                      | -      |          |               |           |        |         |        |         | -                                       | X   |
|-------|--------|-----------|---------------|-------------------|--------------|------------------|-----------------|---------|----------------------|--------|----------------------|--------|----------|---------------|-----------|--------|---------|--------|---------|-----------------------------------------|-----|
| Eile  | A      | Acquire   | <u>S</u> etup | <u>C</u> alibrate | Proces       | s <u>H</u> elp   |                 |         |                      |        | _                    |        |          | _             |           |        |         |        |         |                                         |     |
| A     | cqu    | uire      |               | Set kV/u          | A kV         | 47 (             | 10->40)         | uA: 240 | <mark> </mark> (5->2 | 00) Pr | eset: <mark>1</mark> | 00     | Time: [  | 0             | %DT:      | 0.0    | X: 0    |        | Y: 0    | Z: 0                                    |     |
| Spe   | cir    | nen Con   | nponent       | Table:            |              |                  |                 |         |                      |        |                      | Thick  | ness Ir  | oformati      | ion:      |        |         |        |         |                                         |     |
| #     |        | Compo     | onent         | Туре              | Conc         | . Err            | or              | Units   | Mole%                | Erro   | r                    |        |          |               | Laye      | er     |         |        |         | Normalize                               |     |
| 1     | Cu     | i i       |               | Calc              | 0.00         | 00 0.0           | 0000 wt.2       | ۲<br>۲  | 0.0000               | 0.00   | 00                   | Thic   | sk.      | Туре          | Error     | Unit   | s D     | ensity | Fixed C | IK Total                                |     |
| 2     | Sr     | 1         |               | Laic              | 1 0.00       | 001 0.0          | 1000 J WC 2     | 6       | 0.0000               | 1 0.00 | <u></u>              |        | 0.000    | Bulk          | 0.000     | mg/cr  | m2      | 0.000  | F       | 100                                     | .00 |
|       |        |           |               |                   |              |                  |                 |         |                      |        |                      | ,      |          |               |           |        |         |        |         |                                         |     |
|       |        |           |               |                   |              |                  |                 |         |                      |        |                      | Glob   | al Thr   | eshold        | Settings  |        |         |        |         |                                         |     |
| le    | me     | nt Table  | . (           | Normal            | 0            | Coeffici         | ents            |         |                      |        |                      | n-sig  | jma 🔤    |               | 00 Cle    | ar C   | Conc Me | thod   |         |                                         |     |
| #     |        | Element   | Cond          |                   |              | Mea              | surement        |         |                      |        | Thre                 | shold  | Inten    | sity          | Ratio     | ROL    | (keV)   | Chi2   | Quant   | Calibration                             |     |
| #     | El     | mt Line   | Code          | Intensity         | Error        | Backgr.          | Conc.           | Error   | MDL                  | Atom%  | Value                | Conc   | Meth     | od            | Method    | Low    | High    | Fit    | Method  | TCC Coeff                               |     |
| 1     | C      | u Ka      | 1             | 0.00              | 0.00         | 0.00             | 0.000           | 0.000   | 0.0000               | 0.000  | 0.000                |        | Gaus     | sian          | None      | 0.000  | 0.000   | 0.00   | FP      | 0.0                                     | 10  |
| 4.0.1 |        |           | t Press       | ering Com         | litioner     | 6                |                 |         | C P                  |        |                      | 1      |          |               |           |        |         |        |         |                                         | _   |
|       | 120    | inement i |               |                   |              |                  | T               | Datast  |                      |        | ''y                  |        |          |               | Manhar    |        |         |        |         |                                         |     |
| Coc   | le -   | T         | X             | Hay Source        | e<br>al az   |                  | T               | Detect  | or<br>Theory         |        | hamber               | Durat  | me (sec: | SJ            | Monitor   |        |         |        |         |                                         |     |
| 1     | -      | arget     | Mo            | 75.00             | J KV<br>47.0 | 240.0            | i ype<br>Si pie | None    |                      | umj A  | Aunos                | Preset | 10 -     | iciual<br>0.0 | intensity |        |         |        |         |                                         |     |
|       |        |           | MO            | 13.00             | 47.0         | 290.0            |                 | Rioffie | 0.0                  |        |                      |        |          | 0.0           | 0.0       | -<br>- |         |        |         |                                         |     |
| S     | tat    | us: Unti  | tled          |                   |              |                  |                 |         |                      |        |                      |        |          |               |           | 1      | On      | Off 4  | 096 10  | 8 No                                    | 1   |
| C     | ) IN I | nent: F   | P Softw       | are for <u>Bu</u> | Ik XRF A     | \nalys <u>is</u> |                 |         |                      |        |                      |        |          |               |           | , .    | ,       |        | ,       | , , , , , , , , , , , , , , , , , , , , |     |
| _     | _      |           |               |                   |              |                  |                 |         |                      |        |                      |        |          |               |           |        |         |        |         |                                         |     |

# Sample Components

#### <u>F</u>igure 3

- 5. <u>Element Table</u>: As components are defined, the Element Table is filled in defaulting to what would nominally be the most intense analyte line available. In this case, the Cu Kα and Sn Kα. These are appropriate selections for this application.
- 6. <u>Thickness Table</u>: Accurate XRF analysis requires definition of the thickness of the sample material. In the case of this tutorial, the bronze is infinitely thick, which means that it has greater thickness than the escape depth of the highest energy line, the Sn Kα. This is defined as bulk and is the default **Type** setting in the Thickness Table. The default thickness for bulk analysis is zero (0). XRS-FP facilitates the analysis of less than infinitely thick samples by calculating the thickness; the **Type** field is set using the pull down to and selecting **Calculate**. Thickness of less than infinitely thick samples can also be **Fixed** (thickness and units must then be defined in the fields provided), or calculated by absorption (Absn) from the absorption of an emission from material below the layer being analyzed. Density and Unit fields only apply to less than infinitely thick samples.
  - 6.1. The Normalize field of the thickness table refers to component concentration. In thin film work layer concentration needs to be normalized to 100%. Normalizing to 100% is not required for bulk analysis, but is often employed. If not already done, this is a very good point to save the tfr that you are creating by clicking **File>Save As** (file type, XRF report, \*.tfr) Enter the File Name

**Bronze Bulk Analysis.tfr**. At this point the application is defined. The next steps are to extract analyte intensities from the standard spectrum acquired under the excitation conditions defined in the Measurement and Processing Conditions Table and derive Calibration coefficients (sensitivities for each analyte emission).

7. <u>Spectrum Processing / Extracting Net Intensities</u> (see Section 14.3, Process Spectrum of the XRS Software Guide): Spectra supplied for this tutorial have been energy adjusted (see section 12.11, Setup Spectrum Adjust of the XRS Software Guide). To avoid doing a double adjust, from the XRS-FP Interface – Setup>Process> and make certain that the Auto Adjust Spectrum Gain & Offset on Load is unchecked, Figure 4, following.

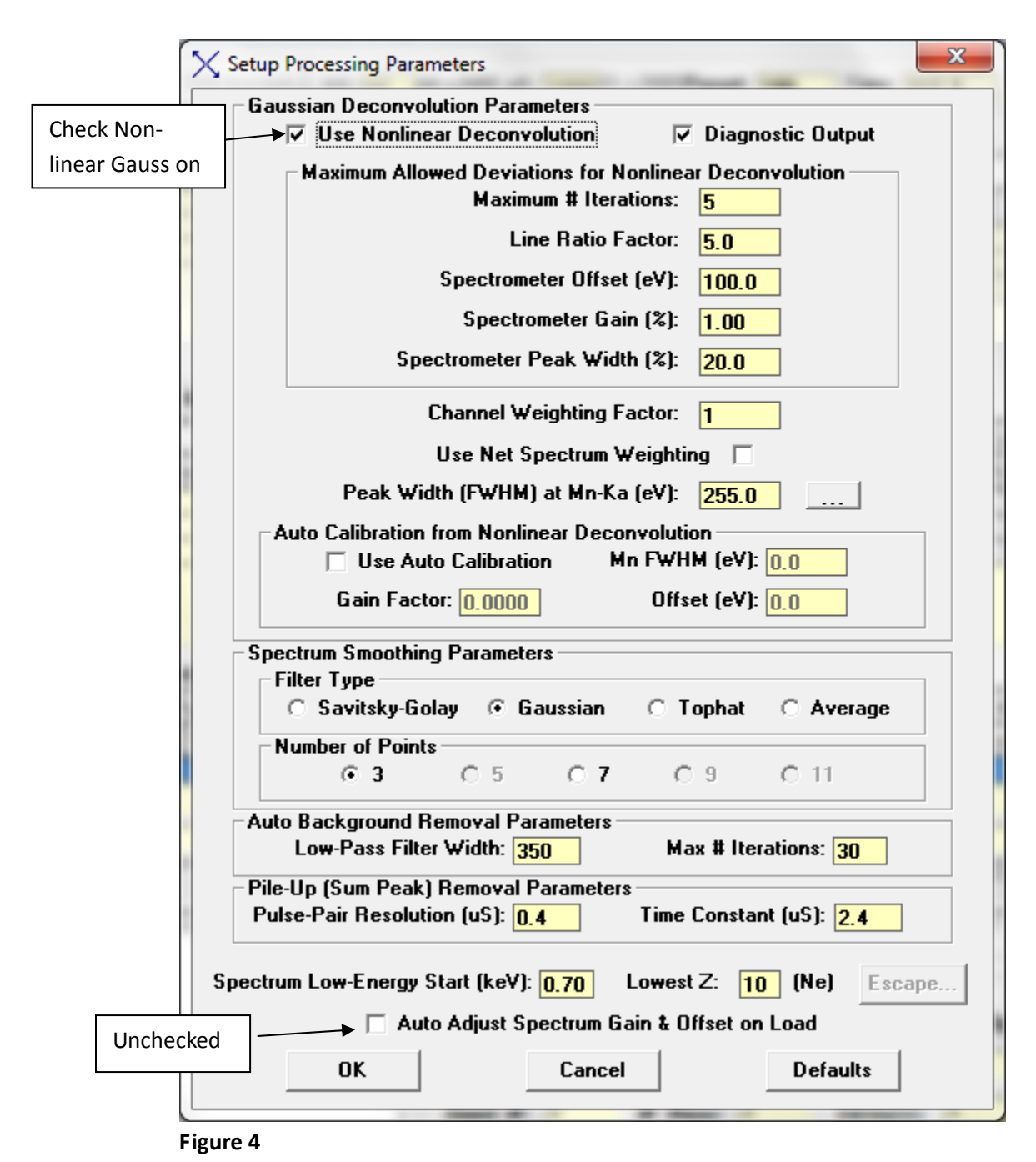

- 7.1. Recall the Bronze spectrum: From the XRS-FP Analyzer interface File>Open (the Tutorial File
  - type is Amptek Spectrum (\*.mca), Bronze Spectrum\_Adjusted.mca Figure 5.

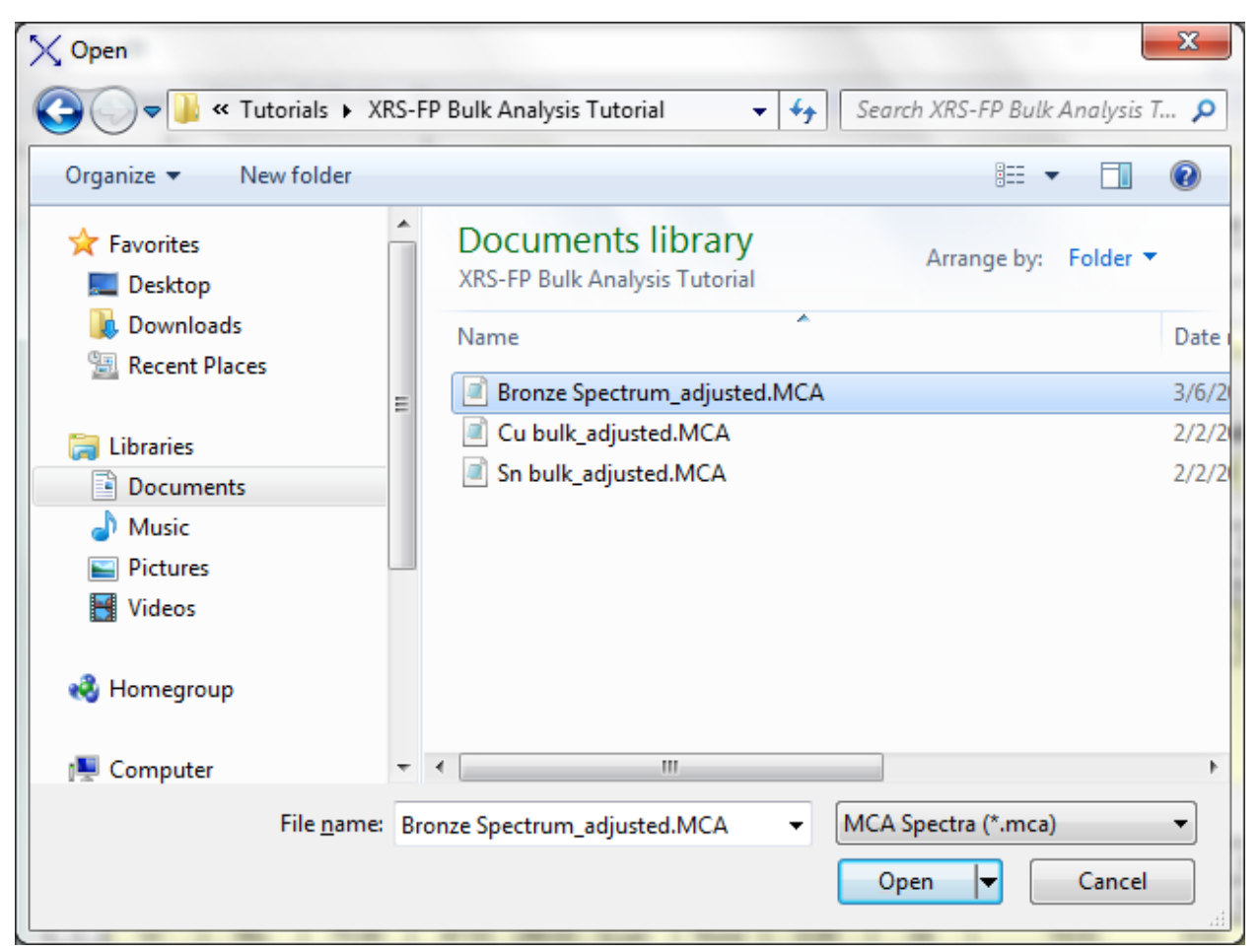

## Figure 5

It is always a good idea to qualitatively inspect the spectrum prior processing. The spectrum, Bronze Spectrum\_Adjusted that has been recalled below (Figure 6) is presented in Log mode, which can be very useful for qualitative inspection. Cu and Sn analyte peaks are identified, as well as, the processed escape peaks (black dotted line spectrum), trace of Pb (not uncommon to bronzes) and a small Zr system peak (coming from the spectrometer, not the sample). The Pb and Zr are very small peaks and will not interfere with the application calibration setup or analysis.

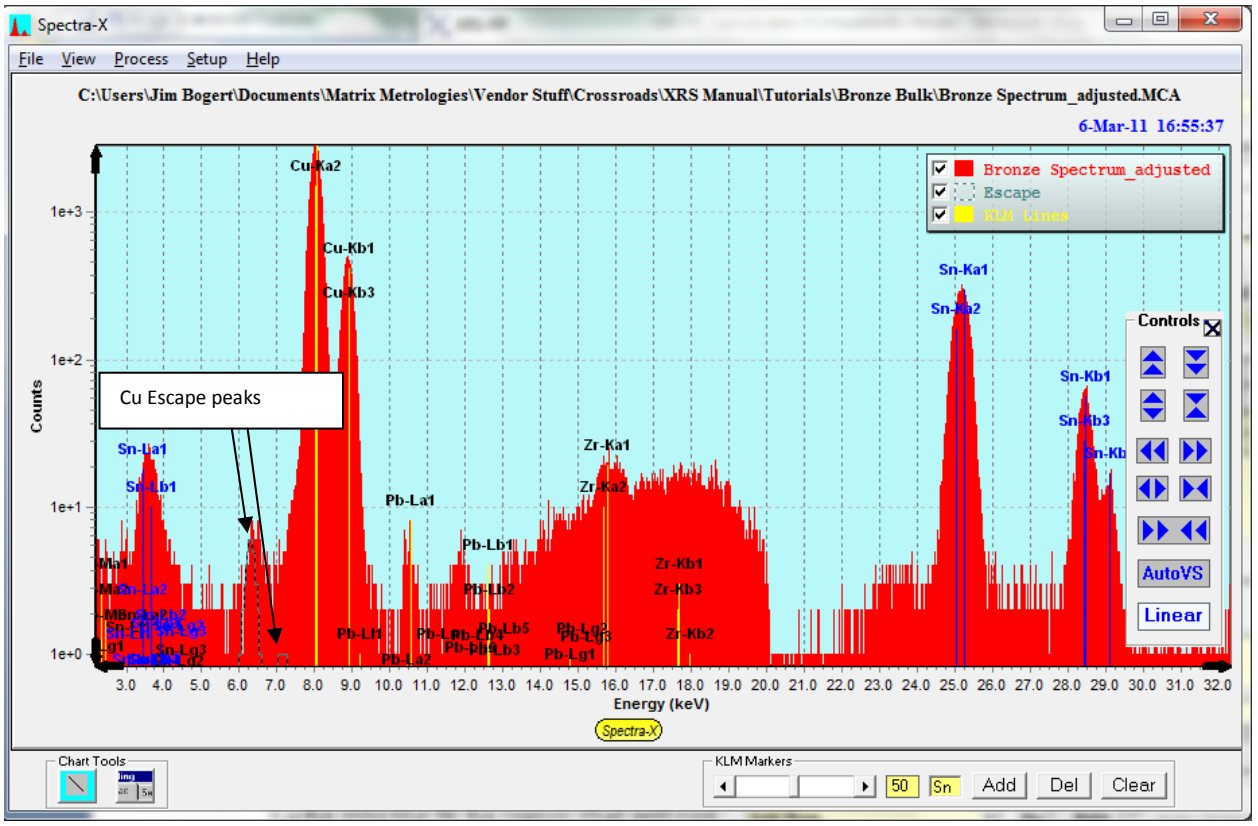

#### Figure 6

7.2. Spectrum Smooth, Escape Peak Removal Background Removal and Deconvolute: Click the Processing Radio Button above the Measurement & Processing Conditions Table to obtain the view of the XRS-FP Analyzer interface below – Figure 7, re section 3.1 and 3.2, Spectrum Processing of the XRS-FP Software Guide. We have chosen to apply one smooth function, remove escape peaks, and apply the Auto Background removal. Background low pass filter width parameter is set in **Setup>Processing** – see Figure 4 above. To apply these three functions and extract intensities from the XRS-FP Analyzer Interface Click: Process>Spectrum>All (Smooth-Escape Peak Removal-Background Removal-Deconvolution). There are several peak intensity extraction options. By clicking on the Intensity Method fields for the analyte lines of the Element Table these are displayed – Intensity, Gaussian and Reference. The tutorial uses the Gaussian fit of which there a 2, linear and nonlinear. Nonlinear is used here and is set as a processing parameter **Setup>Processing** (see Figure 4 above). Each Processing Function can also be applied manually (individually). Manual selection is very useful when selecting functions and associated parameters. Net peak intensities are extracted, integrated and displayed in the Intensity field of the Element Table of the XRS-FP Analyzer Interface. Intensities are expressed as count rates - counts/second - see Figure 8 below. Note that the intensities that you obtain may be slightly different from those displayed in Figure 8.

| Eile       Acquire       Set kV/uA       kV:       47       (10->40)       uA:       240       (5->200)       Preset:       10       Time:       0       2D T:       0.0       X:       0       Y:       0       Z:       0         Specimen Component Table:       Thickness Information:       Thickness Information:       Thickness Information:       Thick.       Type       Error       Units       Density       Fixed       OK       Total         1       Cu       Calc       0.0000       0.0000       w.%       0.0000       0.0000       momalize         2       Sn       Calc       0.0000       0.0000       w.%       0.0000       0.0000       momalize         Flement Table:       C       Normal       C       Coefficients       Global Threshold Settings                                                                                                    |
|----------------------------------------------------------------------------------------------------|
| Acquire       Set kV/uA       kV: 47       (10->40) uA: 240       (5->200) Preset: 10       Time: 0       2DT: 0.0       X: 0       Y: 0       Z: 0         Specimen Component Table:       Thickness Information:       Thickness Information:       Thick.       Type       Error       Layer       Normalize         1       Calc       0.0000       w.%       0.0000       0.0000       Thick.       Type       Error       Thick.       Type       Error       Thick.       Total       0.000       MK       Total       0.000       Bulk v       0.000       mg/cm2       0.000       V       100.00       Image: 0.000       Fixed       OK       Total       0.000       Bulk v       0.000       mg/cm2       0.000       V       100.00         V       Figurent Table:       C       Coefficients       C       Coefficients       V       2000       Clear       Conc Method       Total                                                                                                    |
| Specimen Component Table:         Thickness Information:           # Component Type         Conc.         Error         Units         Mole%         Error         I         Layer         Normalize           1         Cu         Calc         0.0000         wt%         0.0000         0.0000         Thick.         Type         Error         Units         Density         Fixed         OK         Total           2         Sn         Calc         0.0000         wt%         0.0000         0.0000         mg/cm2         0.000         V         100.00           Image: Concefficients         Image: Concefficients         Image: Conce |
| #       Component       Type       Conc.       Error       Units       Mole%       Error       Layer       Normalize         1       Cu       Calc       0.0000       0.0000       wt%       0.0000       0.0000       Thick.       Type       Error       Units       Density       Fixed       OK       Total         2       Sn       Calc       0.0000       wt%       0.0000       0.0000         Thick.       Type       Error       Units       Density       Fixed       OK       Total         0.000       Bulk       0.000       mg/cm2       0.000       Total        0.000       mg/cm2       0.000       Total          6lobal Threshold Settings                                                                                                    |
| 1       Cu       Calc       0.0000       wt.%       0.0000       0.0000       mt.%       Thick.       Type       Error       Units       Density       Fixed       OK       Total         2       Sn       Calc       0.0000       wt.%       0.0000       0.0000       mt.%       0.0000       mt.%       0.000       mt.%       0.000       0.000       mt.%       0.000       0.000       0.000       mt.%       0.000       0.000       mt.%       0.000       0.000       0.000       0.000       0.000       0.000       0.000       0.000       0.000       0.                                                                                                    |
| 2 3n       Calc       0.0000       0.0000       0.0000       0.0000       mg/cm2       0.000       mg/cm2       100.000         Global Threshold Settings       n-sigma ▼       2.000       Clear       Conc Method       Conc Method                                                                                                    |
| Global Threshold Settings                                                                                                    |
| Global Threshold Settings                                                                                                    |
| Element Table: Coefficients                                                                                                    |
| Liement Lable: ( Normal C Coefficients                                                                                                    |
|                                                                                                    |
| H Element Cond Measurement Threshold Intensity Ratio R01 (keV) Chi2 Quant Calibration                                                                                                    |
| Telmt Line Code Intensity Error Backgr. Conc. Error MDL Atom% Value Conc Method Method Low High Fit Method TCCCoeff                                                                                                    |
| 1 Cu Ka 1 0.00 0.00 0.00 0.000 0.000 0.000 Co00 0.000 CGaussian None 0.000 0.000 FP 0.00 ▲                                                                                                    |
| Processing Radio Button                                                                                                    |
|                                                                                                    |
| Measurement & Processing Conditions: C Measurement © Processing                                                                                                    |
| Read No. Escape Sum Back- Background Remove Blank Spectrum C/R                                                                                                    |
| Smths Peak Peak ground File Blank File Ratio                                                                                                    |
|                                                                                                    |
|                                                                                                    |
| Status: Opened file C:\Users\Jim Bogert\Documents\Matrix Metrologies\Vendor Stuff\Crossroads\XRS Manual\Tutoria 1 Off Off 4096 10 8 No 1                                                                                                    |
| Comment: FP Software for Bulk XRF Analysis                                                                                                    |

## Figure 7

| < XR         | S-FP            |               |               |                   |               |                  |                         | -               |                 |              | 1.00        |                    |                   |                  |                    |        |        |         |            | ж    |
|--------------|-----------------|---------------|---------------|-------------------|---------------|------------------|-------------------------|-----------------|-----------------|--------------|-------------|--------------------|-------------------|------------------|--------------------|--------|--------|---------|------------|------|
| <u>F</u> ile | <u>A</u> cquire | <u>S</u> etup | <u>C</u> alib | orate <u>P</u> ro | cess <u>H</u> | elp              |                         |                 |                 |              |             |                    |                   |                  |                    |        |        |         |            |      |
| Ac           | quire           |               | Set k         | ⟨V/uA             | kV: 47        | (10->4           | )) uA: <mark>240</mark> | [5->2           | :00) <b>P</b> r | eset:        | 30          | Time: 11           | B.3               | %DT              | : <mark>0.0</mark> | X: 0   |        | Y: 0    | Z: 0       |      |
| Spec         | imen Co         | nponer        | nt Table      | :                 |               |                  |                         |                 |                 |              | _ Thicl     | iness Info         | ormatio           | on:              |                    |        |        |         |            |      |
| #            | Comp            | ionent        | T             | ype C             | onc.          | Error            | Units                   | Mole%           | Erro            | r            |             |                    |                   | Lay              | ver                |        |        |         | Normalize  |      |
| 1            | Cu              |               |               | alc               | 0.0000        | 0.0000 w         | .%                      | 0.0000          | 0.00            | 000          | 🖞 Th        | ick. T             | уре               | Error            | Unit               | s D    | ensity | Fixed C | K Tot      | al   |
| 2            | Sn              |               | 14            | alc               | 0.0000        | 0.0000 w         | .%                      | 0.0000          | J U.UL          |              |             | 0.000 Bu           | <mark>uk 📼</mark> | 0.000            | ) mg/cr            | n2     | 0.000  |         | 10         | 0.00 |
| Elem         | ient Tabli      | e:            | • Nor         | mal               | C Coeff       | icients          | ]                       |                 |                 |              | Glo<br>n-si | bal Thres<br>gma 💌 | hold S            | ettings<br>10 Cl | ear C              | onc Me | ethod  |         |            |      |
|              | Element         | Cond          |               |                   | M             | leasureme        | nt                      |                 |                 | Thr          | eshold      | Intensiț           | у                 | Ratio            | ROI (              | keV)   | Chi2   | Quant   | Calibratio | n    |
| # [          | Elmt Line       | Code          | Intens        | ity Erro          | r Backg       | gr. Conc.        | Error                   | MDL             | Atom%           | Value        | Conc        | Method             | 1                 | Method           | Low                | High   | Fit    | Method  | TCC Coe    | ff   |
| 1            | Cu Ka           | 1             | 5321          | .08 34            | 39 52.        | .05 0.00         | 0 0.000                 | 0.0000          | 0.000           | 0.00         |             | Gaussia            | n                 | None             | 7.865              | 8.210  | 0.01   | FP      | 0          | .00  |
| 2            | Sn Ka           | 11            | 854           | .24 14            | 01 23.        | .38  0.00        | 0 0.0001                | 0.0000          | 0.000           | 0.00         |             | liaussia           | n                 | None             | 24.839             | 25.477 | 0.01   | +P      | <u> </u>   |      |
| Mea          | surement        | & Proc        | essing        | Condition         | IS:           | Net Int<br>Decon | ensitie<br>volutio      | s froi<br>n/Int | m Ga<br>egrat   | ussi<br>tion | an          |                    |                   |                  |                    |        |        |         |            |      |
|              | No.             | Escape        | Sum           | Back-             | Backgrou      | und Remo         | /e Blank Sp             | ectrum          | C/R             |              |             |                    |                   |                  |                    |        |        |         |            |      |
| Code         | Smths           | Peak          | Peak          | around            | File          | Blank            | File                    |                 | Ratio           |              |             |                    |                   |                  |                    |        |        |         |            |      |
| 1            | 1               | <b>V</b>      |               | Auto              |               |                  |                         |                 |                 |              |             |                    | _                 |                  |                    |        |        |         |            |      |
|              |                 |               |               |                   |               |                  |                         |                 |                 |              |             |                    |                   |                  |                    |        | -      |         |            |      |
| Sta          | atus: Spe       | ctrum I       | ntensit       | y Calcula         | tions Co      | mpleted          |                         |                 |                 |              |             |                    |                   |                  | 1                  | Off    | Off 4  | 096 10  | 8 No       | 1    |
| Co           | nment: F        | P Soft        | ware fo       | r Bulk XF         | F Analys      | sis              |                         |                 |                 |              |             |                    |                   |                  |                    |        |        |         |            |      |
| _            |                 |               |               |                   |               | _                |                         |                 |                 |              |             |                    | _                 |                  |                    |        |        |         |            |      |

# Figure 8

8. <u>Calibrate – unique case</u>: Most instrumental analysis requires calibration to a standard material. XRF is somewhat unique. Because X-ray physics are very well defined there are analysis circumstances where analysis can be performed without standards – truly standardless analysis. Standardless

analysis requires X-ray fundamental parameters algorithms be employed – XRS-FP is a fundamental parameters analysis program, that all the components in the sample material be defined either by the XRF analysis or input by the user and that the sample material be infinitely thick. The tutorial application meets these criteria.

8.1.So, having defined the elements in the bronze and extracted the net intensities a Standardless analysis can be made. Click Process>Analyze and results of the standardless analysis of the bronze are displayed – Wt% (Conc. in the Component Table) and Mole% (see Figure 9). Note that standardless results are always normalized to 100% - the total sample matrix must be defined.

| X XR         | S-FP            |               |                  |                |                          |                      |           |                    |         |          | 1.00       | ×                     | 1               |                |                |        |                 |       |         |                   | x  |
|--------------|-----------------|---------------|------------------|----------------|--------------------------|----------------------|-----------|--------------------|---------|----------|------------|-----------------------|-----------------|----------------|----------------|--------|-----------------|-------|---------|-------------------|----|
| <u>F</u> ile | <u>A</u> cquire | <u>S</u> etup | <u>C</u> alibrat | e <u>P</u> roc | ess <u>H</u> elp         |                      |           |                    |         |          |            |                       |                 |                |                |        |                 |       |         |                   |    |
| Ac           | quire           |               | Set kV/          | /uA            | :V: <mark>47</mark> (1   | 10->40)              | uA: 240   | (5->2              | 00) Pre | eset: 3  | 0          | Time: 18              | .3              | %DT:           | 0.0            | X: 0   |                 | Y: 0  |         | Z: <mark>0</mark> |    |
| Spec         | cimen Com       | ponent        | Table:           |                |                          |                      |           |                    |         |          | Thic       | kness Info            | rmatio          | n:             |                |        |                 |       |         |                   |    |
| #            | Compo           | nent          | Туре             | ; <u>Co</u>    | nc. Erro                 | or l                 | Jnits     | Mole%              | Error   |          |            |                       |                 | Lay            | er             |        |                 |       | No      | ormalize          | Т  |
| 1 (          | Cu<br>Sn        |               | Calc<br>Calc     | 73.<br>26.     | 8040 \ 0.4<br>1960 / 0.4 | 770 wt.%<br>298 wt.% | (<br>(    | 84.0336<br>15.9664 | 0.54    | 31<br>19 | Tł         | nick. T.<br>0.000 B   | ype<br>ulk      | Error<br>0.000 | Unit:<br>ma/cn | s D    | ensity<br>0.000 | Fixed | OK<br>V | Total<br>100.0    |    |
| Elem         | ent Table:      | •             | Norma            |                | Coefficie                | ents                 |           |                    |         |          | Gla<br>n-s | bal Thresl<br>igma _▼ | hold So<br>2.00 | ettings        | ear C          | onc Me | ethod           |       |         |                   |    |
|              | Element         | Cond          |                  |                | Meas                     | surement             |           |                    |         | Thre     | shold      | Intensity             | , [             | Ratio          | ROL            | keV)   | Chi2            | Qua   | nt C    | alibration        | Г  |
| #            | Elmt Line       | Code          | Intensity        | Error          | Backgr.                  | Conc.                | Error     | MDL .              | Atom%   | Value    | Conc       | Method                |                 | Method         | Low            | High   | Fit             | Meth  | od T    | CC Coeff          | 1  |
| 1            | Cu Ka           | 1             | 5321.08          | 34.3           | 9 52.05                  | 73.804               | 0.477 (   | 0.0506             | 84.034  | 0.000    |            | Gaussia               | n               | None           | 7.865          | 8.210  | 0.01            | FP    |         | 0.00              |    |
| 2            | Sn Ka           | 1             | 854.24           | 14.0           | 1 23.38                  | 26.196               | 0.430 (   | 0.0749             | 15.966  | 0.000    | Г          | Gaussia               | n               | None           | 24.839         | 25.477 | 0.01            | FP    |         | 0.00              | ]_ |
| Mea          | surement &      | Proce         | ssing Co         | nditions       | : ON                     | leasure              | ment      | • Pro              | ocessin | ıg       | ]          |                       |                 |                |                |        |                 |       |         |                   | [  |
| Code         | No. E           | scape         | Sum E            | Back-          | Background               | Remove               | Blank Spe | ectrum             | C/R     |          |            |                       |                 |                |                |        |                 |       |         |                   |    |
| COUE         | Smths           | Peak          | Peak g           | round          | File                     | Blank                | File      | F                  | Ratio   |          |            |                       |                 |                |                |        |                 |       |         |                   |    |
| 1            | 1               |               |                  | Auto           |                          |                      |           |                    |         |          |            |                       |                 |                |                |        | <br>▼           |       |         |                   |    |
| Sta          | atus: Comp      | leted F       | P Quant          | itative i      | Analysis                 |                      |           |                    |         |          |            |                       |                 |                | 1              | Off    | Off             | 4096  | 10 8    | No                | 1  |
| Cor          | nment: FF       | Softw         | are for B        | ulk XRI        | - Analysis               |                      |           |                    |         |          |            |                       |                 |                |                |        |                 |       |         |                   |    |

Figure 9 Standardless Analysis

- 9. <u>Calibration with Pure Elemental or Compound Standards</u>: Standardless Analysis is convenient and provides a good semi-quantitative analysis. Another quantitative approach is using pure elemental bulk materials or compounds to establish Calibration Coefficients. The tutorial application provides a good example for this approach pure bulk Sn and pure bulk Cu are easily obtained. To implement this approach create a new tfr from the Bronze Bulk Analysis.tfr.
  - 9.1. File>Open (file type tfr) Bronze Bulk Analysis that was created in step 6.1 above. Then perform a File>New command and enter Cu in the component table (Cu Kα) is the default. A pure bulk Cu spectrum was acquired under the same excitation conditions that were defined for the Bronze application. Recall this file from the tutorial disk/folder Open>File (file type MCA spectra, \*.mca) Cu Bulk\_adjusted. Process this spectrum as described previously Process>Spectrum>All

9.1.1. Now Setup Quantification to determine the Calibration Coefficient (TCC) for Cu Kα for these excitation conditions – input the Concentration of the Cu in the Component Table to 100% and click Setup>Quant- Fundamental Parameters Calibration Method and click on the Multiple Standard radio button (we will be using 2 pure metals standards) and OK -Figure 10

|         | Quant Analysis Method         | FP Calibration Mode |
|---------|-------------------------------|---------------------|
|         | Fundamental Parameters        | C Standardless      |
|         | O FP with Scatter Ratios      | One Standard        |
|         | O Simple Least-Square Fitting | Multiple Standards  |
| 18-68   | File Name:                    |                     |
| 111-111 |                               |                     |

9.2. Generate the Cu Calibration Coefficient – **Calibrate>FP** a TCC calibration coefficient for Cu is generated – Figure 11

| X    | XRS  | -FP             |               |                      |             |           |            |        |         |                | -               |       |            |        |         |                     |          |       |       |            |
|------|------|-----------------|---------------|----------------------|-------------|-----------|------------|--------|---------|----------------|-----------------|-------|------------|--------|---------|---------------------|----------|-------|-------|------------|
| E    | le   | <u>A</u> cquire | <u>S</u> etup | <u>C</u> alibi       | Enter       | 100%      | , for      |        |         |                |                 |       |            |        |         |                     |          |       |       |            |
|      | Acq  | uire            | S             | Set k                | the pu      | ure me    | etal       | 240    | ) (5->2 | 00) <b>P</b> r | eset:           | 10    | Time: 14,  | .5     | %DT:[   | <mark>0.0</mark> X: | 0        | Y: 0  |       | Z: 0       |
| S    | peci | men Com         | ponent 1      | Fable:               |             |           |            |        |         |                |                 | Thick | ness Info  | rmatic | on:     |                     |          |       |       |            |
|      | #    | Compo           | onent         | Туре                 | Conc        | Erro      | or L       | Jnits  | Mole%   | Error          |                 |       |            |        | Layer   | r                   |          |       | N     | ormalize   |
|      |      | u               |               | Calc                 | 100.00      | 0.0 0.0   | 000   wt.% |        | 0.0000  | 0.00           |                 | Th    | ck. Tj     | /pe    | Error   | Units               | Density  | Fixed | OK    | Total      |
|      |      |                 |               |                      |             |           |            |        |         |                |                 |       | 0.000 Bi   | ulk    | 0.000   | mg/cm2              | 0.000    |       |       | 100.00     |
|      |      |                 |               |                      |             |           |            |        |         |                |                 |       |            |        |         |                     |          |       |       |            |
|      |      |                 |               |                      |             |           |            |        |         |                |                 | Glo   | oal Thresh | nold S | ettings | -                   |          | _     |       |            |
| E    | leme | ent Table:      |               | Normal               | 0           | Coefficie | ents       |        |         |                |                 | n-si  | gma 🔻      | 2.00   | 00 Clea | ar Con              | : Method |       |       |            |
| Г    | Т    | Flement         |               |                      |             | Mea       | surement   |        |         |                | Thre            | shold | Intensitu  |        | Batio   | BOL(ke)             | п Гры    |       | nt (  | alibration |
|      | #┢   | Imt Line        | Code I        | ntensity             | Error       | Backgr.   | Conc.      | Error  | MDL     | Atom%          | Value           | Conc  | Method     | +      | Method  | Low H               | iah Fit  | Meth  | od 1  | CC Coeff   |
|      | 1 (  | Cu Ka           | 1             | 9470.08              | 51.50       | 87.31     | 100.000    | 0.000  | 0.0000  | 0.000          | 0.000           |       | Gaussian   | ۱.     | None    | 7.865 8             | .210 1.4 | 46 FF | '     | 42615.58   |
|      |      |                 |               |                      |             |           |            |        |         |                |                 |       |            |        |         |                     |          |       |       |            |
|      |      |                 |               |                      |             |           |            |        |         |                |                 |       |            |        |         |                     |          |       |       |            |
|      |      |                 |               |                      |             |           |            |        |         |                |                 |       |            |        |         | u calib             | ration   | coeff | icier | nt 🔰       |
|      | امعد | uromont         | t Proces      | eina Cor             | ditione     | G         | loseuro    | mont   | C Pr    | 000000         | .a              | 1     |            |        |         |                     |          |       |       |            |
|      | ICas |                 | a TTOCCS      |                      | luidons.    |           |            |        |         |                | 'y              |       | ( )        |        |         |                     |          |       |       |            |
| l la | ode  | Target          | X-<br>Filter  | Hay Sour             | ce<br>ni IV |           | Тире       | Filter | Thick   | (um) A         | hamber<br>troop | Prese | me (secs)  |        | Monitor |                     |          |       |       |            |
|      | 1    | W               | Mo            | 75.00                | 47.0        | 240.0     | Sipin      | None   | e 0.0   | 0              | Air             | 11636 | 0.0        | 14.5   | 0.0     | *                   |          |       |       |            |
|      |      |                 |               |                      |             |           |            |        |         |                |                 |       |            |        |         | -                   |          |       |       |            |
| 1    | Sta  | tus: Com        | nleted FF     | <sup>P</sup> calibra | tion        |           |            |        |         |                |                 |       |            | _      |         |                     | HI DH    | 4096  | 10 8  | No 1       |
| lli  | Com  | ment: FI        | P Softwa      | re for B             | ulk XRF /   | Analysis  |            |        |         |                |                 |       |            | _      |         | , = , •             |          |       |       |            |
| Ľ    |      |                 |               |                      |             |           | _          |        |         | _              | _               |       |            | -      |         |                     |          |       |       |            |

Figure 11

- 9.3. To generate the Sn Kα TCC, edit the tfr replacing Cu in the Component Table with Sn and recall the previously collected pure bulk Sn spectrum File>Open (file type MCA spectrum) Sn bulk\_adjusted and process the spectrum to extract the net Sn Kα Intensity Process>Spectrum>All
- 9.4.Generate the Sn Calibration Coefficient **Calibrate>FP** a TCC calibration coefficient for Sn is generated Figure 12

| X  | XRS        | -FP             |               |                   |               |                      |             | -       |          |         |       |              | 1.1      | 10          |           |            |         |        |        |            |
|----|------------|-----------------|---------------|-------------------|---------------|----------------------|-------------|---------|----------|---------|-------|--------------|----------|-------------|-----------|------------|---------|--------|--------|------------|
| Ei | e /        | <u>A</u> cquire | <u>S</u> etup | <u>C</u> alibrate | <u>P</u> roce | ss <u>H</u> elp      |             |         |          |         |       |              |          |             |           |            |         |        |        |            |
|    | Acq        | uire            | S             | Set kV/i          | IA k          | /: <mark>47</mark> ( | 10->40)     | uA: 240 | 0 (5->2  | 00) Pre | eset: | 60           | _ Time   | e: 46.6     | %DT:      | 0.0 X:     | 0       | Y: 0   | 2      | Z: 0       |
| S  | peci       | men Com         | ponent 1      | Table:            |               |                      |             |         |          |         |       | Т            | ickness  | : Informati | on:       |            |         |        |        |            |
|    | ŧ          | Compo           | onent         | Туре              | Con           | c. Err               | or L        | Jnits   | Mole%    | Error   |       |              |          |             | Lay       | er         |         |        | No     | rmalize    |
|    | 1 <u>S</u> | 1               |               | Calc              | 100.0         | 000 0.0              | )000   wt.% | ;       | 0.0000   | 0.00    | 00    |              | Thick.   | Туре        | Error     | Units      | Density | Fixed  | OK     | Total      |
|    |            |                 | <b>`</b>      |                   |               |                      |             |         |          |         | 7     |              | 0.000    | ) Bulk      | 0.000     | mg/cm2     | 0.000   |        |        | 100.00     |
|    |            | Re              | place         | Cu wi             | th Sn         | in the               | Com         | pone    | nt Tab   | le      |       |              | ilobal T | hreshold S  | Gettings  |            |         |        |        |            |
| ᄂ  |            |                 |               |                   |               |                      |             |         |          |         |       | <u>∼</u>   [ | -sigma   | ▼ 2.0       | 00 Cle    | ear Conc   | Method  |        |        |            |
| E  | eme        | nt Table        | •             | Normal            | 0             | Coefficie            | ents        |         |          |         |       |              | -        |             |           |            |         |        |        |            |
| ΙL | ٠L         | Element         | Cond          |                   |               | Mea                  | surement    |         |          |         | Th    | reshold      | In       | tensity     | Ratio     | ROI (keV)  | Chi2    | Qua    | nt C   | alibration |
| Ľ  | * EI       | mt Line         | Code          | ntensity          | Error         | Backgr.              | Conc.       | Error   | MDL      | Atom%   | Value | e Co         | ic M     | ethod       | Method    | Low Hig    | gh Fit  | Meth   | iod T  | CC Coeff   |
|    | 1 5        | n Ka            | 1             | 2914.65           | 16.47         | 122.48               | 100.000     | 0.000   | 0.0000   | 0.000   | 0.00  |              | Ga       | aussian     | None      | 24.839 25. | 477 0.2 | :9  FF |        | 56032.52   |
|    |            |                 |               |                   |               |                      |             |         |          |         |       |              |          |             | S         | n Calibra  | ation ( | Coeff  | icient | :          |
| M  | eası       | irement t       | & Proces      | sing Con          | ditions:      | •                    | Measure     | ment    | O Pr     | ocessin | g     |              |          |             |           |            |         |        |        |            |
|    |            |                 | X-            | Ray Sourc         | e:            |                      |             | Detec   | tor      | Ch      | amber |              | Time (s  | ecs)        | Monitor   |            |         |        |        |            |
| ۱Ľ | ode        | Target          | Filter        | Thick(ur          | n) kV         | uA                   | Туре        | Filter  | r Thick( | um) A   | tmos  | P            | eset     | Actual      | Intensity |            |         |        |        |            |
| ΙF | 1          | W               | Mo            | 75.00             | 47.           | 0 240.0              | Sipin       | None    | e 0.0    | 0       | Air   |              | 60.0     | 46.6        | 0.0       |            |         |        |        |            |
| L  |            |                 |               |                   |               |                      |             |         |          |         |       |              |          |             |           | -          |         |        |        |            |
| ſ  | Stat       | us: Com         | pleted FI     | P calibra         | tion          |                      |             |         |          |         |       |              |          |             |           | 2 0        | ff Off  | 4096   | 10 8   | No 1       |
|    | Com        | ment: Fl        | P Softwa      | re for Bu         | ilk XRF       | Analysis             |             |         |          |         |       |              |          |             |           |            |         |        |        |            |
|    |            |                 |               |                   |               |                      |             |         |          |         |       |              |          |             |           |            |         |        |        |            |

Figure 12

9.5. These TCC coefficients are easily transferred to the Bronze application by opening the Bronze application –File>Open (file type XRF reports, \*.tfr) Bronze Bulk Analysis Enter Cu and Sn intensities in the Intensity fields of the Element Table – any intensities will do for this process – see the example below, Figure 13. Now click Process>Analyze the TCCs calculated from the bulk Cu and bulk Sn spectra (residing in memory) are written to the TCC field of the Bronze Analysis application. The composition reflects the analysis based on the intensities that were manually entered. We now have a Bronze application calibrated to pure bulk Cu and pure bulk Sn. Save this tfr - File>Save As (XRF reports, \*.tfr) Bronze Analysis Pure Element Cal.

| XRS-FP                                                                                                    |                                                           |
|----------------------------------------------------------------------------------------------------|-----------------------------------------------------------|
| <u>File A</u> cquire <u>S</u> etup <u>C</u> alibrate <u>P</u> rocess <u>H</u> elp                                                                                                   |                                                           |
| Acquire Set kV/uA kV: 47 (10->40) uA: 240 (5->200)                                                                                                    | Preset: 10 Time: 0 %DT: 0.0 X: 0 Y: 0 Z: 0                |
| Specimen Component Table:                                                                                                    | Thickness Information:                                    |
| # Component Type Conc. Error Units Mole%                                                                                                    | Error Layer Normalize                                     |
| 1         Cu         Calc         95.9379         0.0000         wt.%         97.7837           2         Sn         Calc         4.0621         0.0000         wt.%         2.2163 | 0.0000  Thick. Type Error Units Density Fixed OK Total    |
|                                                                                                    |                                                           |
|                                                                                                    |                                                           |
|                                                                                                    | Global Threshold Settings                                 |
| Element Table:  • Normal C Coefficients                                                                                                    |                                                           |
| LEIEment Cond Measurement                                                                                                    | Threshold Intensity Ratio ROI(keV) Chi2 Quant Calibration |
| * Elmt Line Code Intensity Error Backgr. Conc. Error MDL Ato                                                                                                    | m% Value Conc Method Method Low High Fit Method TCCCoeff  |
| 1 Cu Ka 1 1000.00 0.00 0.00 95.938 0.000 0.0000 97.<br>2 Sp Ka 1 20.00 0.00 0.00 4.062 0.000 0.0000 2                                                                               | .784 0.000 Gaussian None 0.000 0.000 FP 42615.58 -        |
| 2                                                                                                    |                                                           |
|                                                                                                    |                                                           |
| Enter arbitrary intensities to enable auto                                                                                                    |                                                           |
| Measureme writing of Cu and Sn pure element TCCs                                                                                                    | ıg                                                        |
| on Process>Analyze command                                                                                                    | amber Time (secs) Monitor                                 |
| Targ                                                                                                    | tmos Preset Actual Intensity                              |
|                                                                                                    |                                                           |
|                                                                                                    |                                                           |
| Status:  Completed FP Quantitative Analysis                                                                                                    | 1   Off   Off   4096   10   8   No   1                    |
| Comment. IFF Software for Bulk ARF Analysis                                                                                                    |                                                           |

Figure 13

9.5.1.Let's use this new pure elemental metal calibrated tfr to analyze the bronze spectrum.

- Recall the bronze spectrum File>Open (file type MCA spectra, \*.mca) Bronze Spectrum\_adjusted
- 2. Process the spectrum to extract net intensities Process>Spectrum>All
- Quantify Process>Analyze Figure 14 below. Compare these results to the standardless results – Figure 9. Cu values are within 6% relative and Sn values are within 16% relative.

| imes XF      | RS-FP           |               |                   | 1             |                      |            |         |           |         |        | 10.   | н.       |          |              |        |        |        |       |      |             | ×       |
|--------------|-----------------|---------------|-------------------|---------------|----------------------|------------|---------|-----------|---------|--------|-------|----------|----------|--------------|--------|--------|--------|-------|------|-------------|---------|
| <u>F</u> ile | <u>A</u> cquire | <u>S</u> etup | <u>C</u> alibrate | <u>P</u> roce | ss <u>H</u> elp      |            |         |           |         |        |       |          |          |              |        |        |        |       |      |             |         |
| Ac           | quire           | ę             | Set kV/i          | uA kV         | : <mark>47</mark> (1 | 0->40) (   | JA: 240 | (5->20    | D) Pres | set: 3 | 0     | Time:    | 18.3     | %DT:         | 0.0    | X: 0   |        | Y: 0  |      | Z: 0        |         |
| Spe          | cimen Com       | ponent        | Table:            |               |                      |            |         |           |         |        | Thick | ness l   | nformati | D <b>n</b> : |        |        |        |       |      |             |         |
| #            | Compa           | onent         | Туре              | £on           | . 🔪 Erro             | r U        | nits I  | Mole%     | Error   |        |       |          |          | Lay          | er     |        |        |       | N    | ormalize    |         |
| 1            | Cu              |               | Calc              | / 78.00       | 699 0.5              | 046 wt.%   |         | 86.9287   | 0.561   | 8 🔺    | Th    | ick.     | Туре     | Error        | Unit   | s D    | ensity | Fixed | OK   | Total       | יך      |
| 2            | Sn              |               | Calc              | 21.9          | 301 0.3              | 598   wt.% |         | 13.0713   | 0.214   | 5      |       | 0.000    | Bulk     | 0.000        | mg/cr  | n2     | 0.000  |       | ~    | 100.0       | 0       |
|              |                 |               |                   | -             | -                    |            |         |           |         |        | ,     |          |          |              |        |        |        |       |      |             |         |
|              |                 |               |                   |               |                      |            |         |           |         |        | Glo   | bal Thi  | eshold S | Settings -   |        |        |        |       |      |             |         |
| Ш            |                 |               |                   |               |                      |            |         |           |         | Ŧ      | n-si  | ama      | ▼ 2.0    | 00 Cle       | ar C   | onc M  | ethod  |       |      |             |         |
| Elen         | nent Table:     | •             | Normal            | 0             | Coefficie            | nts        |         |           |         |        |       | <b>_</b> |          |              |        |        |        | ~     |      |             |         |
| []           | Element         | Cond          |                   |               | Meas                 | urement    |         |           |         | Thre:  | shold | Inter    | nsity    | Ratio        | ROL    | (keV)  | Chi2   | Qua   | nt ( | Calibration | Γ       |
| # [          | Elmt Line       | Code I        | Intensity         | Error         | Backgr.              | Conc.      | Error   | MDL A     | tom% ۱  | /alue  | Conc  | Met      | hod      | Method       | Low    | High   | Fit    | Meth  | od ' | CC Coeff    | 1       |
| 1            | Cu Ka           | 1             | 5321.08           | 34.39         | 52.05                | 78.070     | 0.505 0 | .0535 8   | 36.929  | 0.000  |       | Gau      | sian     | None         | 7.865  | 8.210  | 0.01   | FP    |      | 42615.58    | <u></u> |
| 2            | Sn Ka           | 1             | 854.24            | 14.01         | 23.38                | 21.930     | 0.360 0 | .0627   1 | 3.071   | 0.000  |       | Gau      | sian     | None         | 24.839 | 25.477 | 0.01   | FP    |      | 56032.52    | J       |
|              |                 |               |                   |               |                      |            |         |           |         |        |       |          |          |              |        |        |        |       |      |             |         |
|              |                 |               |                   |               |                      |            |         |           |         |        |       |          |          |              |        |        |        |       |      |             |         |
|              |                 |               |                   |               |                      |            |         |           |         |        |       |          |          |              |        |        |        |       |      |             | -       |
| Mea          | surement a      | & Proces      | sing Con          | ditions:      | • •                  | leasuren   | nent    | O Pro     | cessing | 1      |       |          |          |              |        |        |        |       |      |             |         |
|              |                 | X             | -Ray Sourc        | ce            |                      |            | Detecto | r         | Cha     | mber   | T     | ime (sec | s)       | Monitor      |        |        |        |       |      |             |         |
| Code         | Target          | Filter        | Thick(ur          | n) kV         | uA                   | Туре       | Filter  | Thick(u   | m) Atr  | nos    | Prese | t [ .    | Actual   | Intensity    | 1      |        |        |       |      |             |         |
| 1            | W               | Mo            | 75.00             | 47.0          | 0 240.0              | Sipin      | None    | 0.00      | A       | vir    | 3     | 0.0      | 18.3     | 0.0          |        |        |        |       |      |             |         |
|              |                 |               |                   |               |                      |            |         |           |         |        |       |          |          |              | -      |        |        |       |      |             |         |
| St           | atus: Com       | nleted Fl     | P Quanti          | tative Ar     | nalusis              |            |         |           |         |        |       |          |          |              | 1      | Dff    | Off .  | 4096  | 10 8 | No No       | 1       |
|              | mment: Ef       | P Softwa      | tre for BL        | ik XRE.       | Analysis             | _          |         |           |         |        |       | _        |          | _            | , ,    |        | 2      |       |      |             | -       |
| Director of  |                 |               |                   |               | - mary sis           |            |         |           | _       |        |       |          | _        | _            |        |        |        |       |      |             |         |

Figure 14

- 10. <u>Calibration with "Type" Standard</u>: A Type Standard is a standard material having composition similar to the materials that will be analyzed with the system calibration. This is often the preferable standardization method, particularly if the standard is derived from the same process as the unknowns in a routine analysis regime. For the tutorial we will use the bronze spectrum that we have been employing as the Type Standard spectrum and the composition determined from the pure element calibration rounded values.
  - 10.1. From the XRS-FP Analyzer interface, recall the newly created, calibrated tfr, Bronze Bulk Analysis Pure Element Cal: File>Open (type file XRF report) Bronze Bulk Analysis Pure Element Cal
  - 10.2. The intensities in this tfr file are those from the Bronze Spectrum\_adjusted.mca, so, it is not necessary to reprocess the spectrum, but we will round the composition to 78 wt% Cu and 22 wt% Sn. Enter **these values in the Conc.** column of the Component Table. So, we have the net intensities and composition of the Type Standard defined.
  - To Calibrate, determine Calibration Coefficients from the Bronze Type Standard click
     Setup>Quant click on the Single Standard radio button and OK
  - 10.4. Generate Calibration Coefficients click Calibrate>FP you will note a small change in the TCC values due to the rounding of the standard composition Figure 15 below. At this point you would want to save the Type Standard Calibration to a new name File>Save As (file type, XRF report, \*.tfr) Bronze Bulk Analysis Type Std

| 🗙 XRS-FP                                                                                                    |                                                                                                    | (A. R. R.)                                                                               |                                                                                                    |  |  |  |  |  |  |  |  |  |
|----------------------------------------------------------------------------------------------------|----------------------------------------------------------------------------------------------------|------------------------------------------------------------------------------------------|----------------------------------------------------------------------------------------------------|--|--|--|--|--|--|--|--|--|
| Eile Acquire Enter Standard Compo                                                                                                    | osition 240 (5->200) Preset:                                                                                                    | <b>30</b> Time: <b>18.34865</b> %DT:                                                     | 0.0 X: 0 Y: 0 Z: 0                                                                                                    |  |  |  |  |  |  |  |  |  |
| Specimen Component Table:           #         Component         Type         Conc.         Err           1         Cu         Calc         78.0000         0.5           2         Sn         Calc         22.0000         0.3                                                                                                    | or Units Mole% Error<br>1046 wt.% 86.9287 0.0000<br>1598 wt.% 13.0713 0.0000                                                                                                    | Thickness Information:                                                                   | er Normalize Units Density Fixed OK Total                                                                                                    |  |  |  |  |  |  |  |  |  |
|                                                                                                    |                                                                                                    | Global Threshold Setting                                                                 | Note changed TCCs following                                                                                                    |  |  |  |  |  |  |  |  |  |
| Element         Table:         (* Normal         C Coefficie           #         Element         Cond         Mea           #         Element         Line         Code         Intensity         Error         Backgr.           1         Cu         Ka         1         5321.08         34.39         52.05           2         Sn         Ka         1         854.24         14.01         23.38 | Ints         Th           surement         Th           Conc.         Error         MDL         Atom%         Value           78.000         0.000         0.0000         0.000         0.000           22.000         0.000         0.0000         0.000         0.000 | rreshold Intensity Ratio<br>e Conc Method Method<br>00 Gaussian None<br>00 Gaussian None | ROI (keV)         Chi2         Quant         Calibration           Low         High         Fit         Method         TCC Coeff           7.865         8.210         0.01         FP         43890.28           24.839         25.477         0.01         FP         57330.75 |  |  |  |  |  |  |  |  |  |
| Measurement & Processing Conditions:                                                                                                    | easurement C Processing                                                                                                    |                                                                                          |                                                                                                    |  |  |  |  |  |  |  |  |  |
| Code X-Ray Source                                                                                                    | Detector Chamber                                                                                                    | r Time (secs) Monitor                                                                    |                                                                                                    |  |  |  |  |  |  |  |  |  |
| Larget         Filter         Thick[um]         kV         uA           1         W         Mo         75.00         47.0         240.0                                                                                                    | Iype Filter Thick(um) Atmos<br>Sipin None 0.00 Air                                                                                                    | Preset Actual Intensity 30.0 18.3 0.0                                                    |                                                                                                    |  |  |  |  |  |  |  |  |  |
| Status: Completed FP calibration     1     Off     4096     10     8     No     1       Comment:     FP Software for Bulk XRF Analysis                                                                                                    |                                                                                                    |                                                                                          |                                                                                                    |  |  |  |  |  |  |  |  |  |
|                                                                                                    |                                                                                                    |                                                                                          |                                                                                                    |  |  |  |  |  |  |  |  |  |

Figure 15